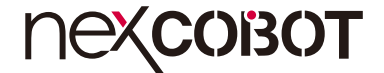

NexCOBOT Co., Ltd.

# IoT Automation Solutions Business Group Industrial Robot Controller RCB 100 User Manual

NexCOBOT Co., Ltd. Published May 2020

www.nexcobot.com

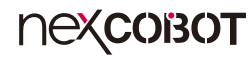

# CONTENTS

## Preface

| Copyright                          | iv  |
|------------------------------------|-----|
| Disclaimer                         | iv  |
| Acknowledgements                   | iv  |
| Regulatory Compliance Statements   | iv  |
| Declaration of Conformity          | iv  |
| RoHS Compliance                    |     |
| Warranty and RMA                   | V   |
| Safety Information                 | vii |
| Installation Recommendations       | vii |
| Safety Precautions                 | ix  |
| Technical Support and Assistance   |     |
| Conventions Used in this Manual    |     |
| Global Service Contact Information | x   |
| Package Contents                   | xi  |
| Ordering Information               | xii |

## **Chapter 1: Product Introduction**

| Overview                | . 1 |
|-------------------------|-----|
| Key Features            | . 1 |
| Hardware Specifications | .2  |
| Knowing Your RCB 100    | .3  |
| Top View                | .3  |
| I/O Interfaces          | .4  |

## **Chapter 2: Jumpers and Connectors**

| Before You Begin                                      | 5  |
|-------------------------------------------------------|----|
| Precautions                                           | 5  |
| Jumper Settings                                       | 6  |
| Locations of the Jumpers and Connectors               | 7  |
| Jumpers                                               | 8  |
| AT/ATX Power Type Selection                           | 8  |
| RTC Clear                                             | 8  |
| Connector Pin Definitions                             | 9  |
| External I/O Interfaces                               | 9  |
| COM Port                                              | 9  |
| HDMI                                                  | 9  |
| LAN and USB 3.0 Ports                                 | 10 |
| USB 2.0 Ports                                         | 11 |
| LAN2 Port (PoE function requires optional PSE module) | 11 |
| Internal Connectors                                   | 12 |
| DC-in Connector                                       | 12 |
| Power Connector                                       | 12 |
| Reset Connector                                       | 13 |
| BIOS Programming (for debugging only)                 | 13 |
| PoE Connector                                         | 14 |
| Internal LAN3 Port                                    | 14 |
| Internal LAN4 Port                                    | 15 |
| Internal USB 2.0 Connector                            | 15 |
| Internal USB 2.0 Connector                            | 16 |
| SATA Connector                                        | 16 |

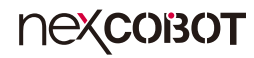

| SATA Power Connector                     | 17 |
|------------------------------------------|----|
| RS232/RS422/RS485 Serial Port Box Header | 17 |
| RTC Battery Connector                    | 18 |
| System Fan Connector                     | 18 |
| CPU Fan Connector                        | 19 |
| VGA Connector                            | 19 |
| GPIO Connector                           | 20 |
| Mini-PCIe Connector                      | 21 |
| PCIe x16 Slot                            | 22 |
| Block Diagram                            | 24 |

## **Chapter 3: BIOS Setup**

| About BIOS Setup           | 25 |
|----------------------------|----|
| When to Configure the BIOS | 25 |
| Default Configuration      | 26 |
| Entering Setup             | 26 |
| Legends                    | 26 |
| BIOS Setup Utility         | 28 |
| Main                       | 28 |
| Advanced                   | 29 |
| Chipset                    | 35 |
| Security                   |    |
| Boot                       |    |
| Save & Exit                | 40 |
|                            |    |

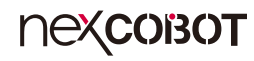

# PREFACE

## Copyright

This publication, including all photographs, illustrations and software, is protected under international copyright laws, with all rights reserved. No part of this manual may be reproduced, copied, translated or transmitted in any form or by any means without the prior written consent from Nexcobot Co., Ltd.

## Disclaimer

The information in this document is subject to change without prior notice and does not represent commitment from Nexcobot Co., Ltd. However, users may update their knowledge of any product in use by constantly checking its manual posted on our website: http://www.nexcobot.com. NexCOBOT shall not be liable for direct, indirect, special, incidental, or consequential damages arising out of the use of any product, nor for any infringements upon the rights of third parties, which may result from such use. Any implied warranties of merchantability or fitness for any particular purpose is also disclaimed.

## Acknowledgements

RCB 100 is a trademark of Nexcobot Co., Ltd. All other product names mentioned herein are registered trademarks of their respective owners.

## **Regulatory Compliance Statements**

This section provides the FCC compliance statement for Class A devices and describes how to keep the system CE compliant.

## **Declaration of Conformity**

### FCC

This equipment has been tested and verified to comply with the limits for a Class A digital device, pursuant to Part 15 of FCC Rules. These limits are designed to provide reasonable protection against harmful interference when the equipment is operated in a commercial environment. This equipment generates, uses, and can radiate radio frequency energy and, if not installed and used in accordance with the instructions, may cause harmful interference to radio communications. Operation of this equipment in a residential area (domestic environment) is likely to cause harmful interference, in which case the user will be required to correct the interference (take adequate measures) at their own expense.

### CE

The product(s) described in this manual complies with all applicable European Union (CE) directives if it has a CE marking. For computer systems to remain CE compliant, only CE-compliant parts may be used. Maintaining CE compliance also requires proper cable and cabling techniques.

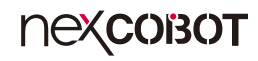

## **RoHS** Compliance

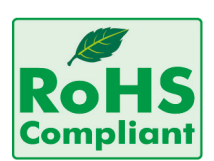

# NexCOBOT RoHS Environmental Policy and Status Update

NexCOBOT is a global citizen for building the digital infrastructure. We are committed to providing green products and services, which are compliant with

European Union RoHS (Restriction on Use of Hazardous Substance in Electronic Equipment) directive 2011/65/EU, to be your trusted green partner and to protect our environment.

RoHS restricts the use of Lead (Pb) < 0.1% or 1,000ppm, Mercury (Hg) < 0.1% or 1,000ppm, Cadmium (Cd) < 0.01% or 100ppm, Hexavalent Chromium (Cr6+) < 0.1% or 1,000ppm, Polybrominated biphenyls (PBB) < 0.1% or 1,000ppm, and Polybrominated diphenyl Ethers (PBDE) < 0.1% or 1,000ppm.

In order to meet the RoHS compliant directives, NexCOBOT has established an engineering and manufacturing task force in to implement the introduction of green products. The task force will ensure that we follow the standard NexCOBOT development procedure and that all the new RoHS components and new manufacturing processes maintain the highest industry quality levels for which NexCOBOT are renowned.

The model selection criteria will be based on market demand. Vendors and suppliers will ensure that all designed components will be RoHS compliant.

### How to recognize NexCOBOT RoHS Products?

For existing products where there are non-RoHS and RoHS versions, the suffix "(LF)" will be added to the compliant product name.

All new product models launched after January 2013 will be RoHS compliant. They will use the usual NexCOBOT naming convention.

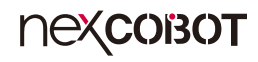

## Warranty and RMA

### **NexCOBOT Warranty Period**

NexCOBOT manufactures products that are new or equivalent to new in accordance with industry standard. NexCOBOT warrants that products will be free from defect in material and workmanship for 2 years, beginning on the date of invoice by NexCOBOT.

### **NexCOBOT Return Merchandise Authorization (RMA)**

- Customers shall enclose the "NexCOBOT RMA Service Form" with the returned packages.
- Customers must collect all the information about the problems encountered and note anything abnormal or, print out any on-screen messages, and describe the problems on the "NexCOBOT RMA Service Form" for the RMA number apply process.
- Customers can send back the faulty products with or without accessories (manuals, cable, etc.) and any components from the card, such as CPU and RAM. If the components were suspected as part of the problems, please note clearly which components are included. Otherwise, NexCOBOT is not responsible for the devices/parts.
- Customers are responsible for the safe packaging of defective products, making sure it is durable enough to be resistant against further damage and deterioration during transportation. In case of damages occurred during transportation, the repair is treated as "Out of Warranty."
- Any products returned by NexCOBOT to other locations besides the customers' site will bear an extra charge and will be billed to the customer.

### **Repair Service Charges for Out-of-Warranty Products**

NexCOBOT will charge for out-of-warranty products in two categories, one is basic diagnostic fee and another is component (product) fee.

### System Level

- Component fee: NexCOBOT will only charge for main components such as SMD chip, BGA chip, etc. Passive components will be repaired for free, ex: resistor, capacitor.
- Items will be replaced with NexCOBOT products if the original one cannot be repaired. Ex: motherboard, power supply, etc.
- Replace with 3rd party products if needed.
- If RMA goods can not be repaired, NexCOBOT will return it to the customer without any charge.

### **Board Level**

- Component fee: NexCOBOT will only charge for main components, such as SMD chip, BGA chip, etc. Passive components will be repaired for free, ex: resistors, capacitors.
- If RMA goods can not be repaired, NexCOBOT will return it to the customer without any charge.

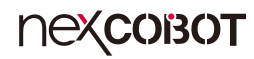

### Warnings

Read and adhere to all warnings, cautions, and notices in this guide and the documentation supplied with the chassis, power supply, and accessory modules. If the instructions for the chassis and power supply are inconsistent with these instructions or the instructions for accessory modules, contact the supplier to find out how you can ensure that your computer meets safety and regulatory requirements.

### Cautions

Electrostatic discharge (ESD) can damage system components. Do the described procedures only at an ESD workstation. If no such station is available, you can provide some ESD protection by wearing an antistatic wrist strap and attaching it to a metal part of the computer chassis.

## **Safety Information**

Before installing and using the device, note the following precautions:

- Read all instructions carefully.
- Do not place the unit on an unstable surface, cart, or stand.
- Follow all warnings and cautions in this manual.
- When replacing parts, ensure that your service technician uses parts specified by the manufacturer.
- Avoid using the system near water, in direct sunlight, or near a heating device.
- The load of the system unit does not solely rely for support from the rackmounts located on the sides. Firm support from the bottom is highly necessary in order to provide balance stability.
- The computer is provided with a battery-powered real-time clock circuit. There is a danger of explosion if battery is incorrectly replaced. Replace only with the same or equivalent type recommended by the manufacturer. Discard used batteries according to the manufacturer's instructions.

## **Installation Recommendations**

Ensure you have a stable, clean working environment. Dust and dirt can get into components and cause a malfunction. Use containers to keep small components separated.

Adequate lighting and proper tools can prevent you from accidentally damaging the internal components. Most of the procedures that follow require only a few simple tools, including the following:

- A Philips screwdriver
- A flat-tipped screwdriver
- A grounding strap
- An anti-static pad

Using your fingers can disconnect most of the connections. It is recommended that you do not use needle-nose pliers to disconnect connections as these can damage the soft metal or plastic parts of the connectors.

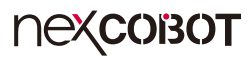

## **Safety Precautions**

- 1. Read these safety instructions carefully.
- 2. Keep this User Manual for later reference.
- 3. Disconnect the equipment from any AC outlet before cleaning or installing a component inside the chassis. Use a damp cloth. Do not use liquid or spray detergents for cleaning.
- 4. To prevent electrostatic build-up, leave the board in its anti-static bag until you are ready to install it.
- 5. For plug-in equipment, the power outlet socket must be located near the equipment and must be easily accessible.
- 6. Keep the board away from humidity.
- 7. Put the board on a stable surface. Dropping it or letting it fall may cause damage.
- 8. Wear anti-static wrist strap.
- 9. Do all preparation work on a static-free surface.
- 10. Make sure the voltage of the power source is correct before connecting the equipment to the power outlet.
- 11. Hold the board only by its edges. Be careful not to touch any of the components, contacts or connections.

- 12. All cautions and warnings on the board should be noted.
- 13. Use the correct mounting screws and do not over tighten the screws.
- 14. Keep the original packaging and the anti-static bag; in case the board has to be returned for repair or replacement.

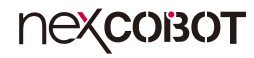

## **Technical Support and Assistance**

- 1. For the most updated information of NexCOBOT products, visit NexCOBOT's website at www.nexcobot.com.
- 2. For technical issues that require contacting our technical support team or sales representative, please have the following information ready before calling:
  - Product name and serial number
  - Detailed information of the peripheral devices
  - Detailed information of the installed software (operating system, version, application software, etc.)
  - A complete description of the problem
  - The exact wordings of the error messages

### Warning!

- 1. Handling the unit: carry the unit with both hands and handle it with care.
- 2. Maintenance: to keep the unit clean, use only approved cleaning products or clean with a dry cloth.

## **Conventions Used in this Manual**

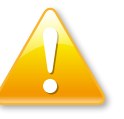

### Warning:

Information about certain situations, which if not observed, can cause personal injury. This will prevent injury to yourself when performing a task.

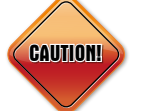

### Caution:

Information to avoid damaging components or losing data.

### Note:

Provides additional information to complete a task easily.

Preface

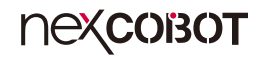

## **Global Service Contact Information**

## Asia

### Taiwan NexCOBOT Taiwan

13F, No.916, Chung-Cheng Rd., ZhongHe District, New Taipei City, 23586, Taiwan, R.O.C. Tel: +886-2-8226-7796 Fax: +886-2-8226-7792 Email: sales@nexcobot.com www.nexcobot.com.tw China NexCOBOT China

Room 501, Building 1, Haichuang Building, No.7 Qingyi Rd., Guicheng Street, Nanhai District, Foshan City, Guangdong Province, 528314, China Tel: +86-757-8625-7118 Email: sales@nexcobot.com www.nexcobot.com.cn

### America USA NexCOBOT USA

2883 Bayview Drive, Fremont CA 94538, USA Tel: +1-510-362-0800 Email: sales@nexcobot.com www.nexcobot.com.cn

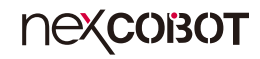

## Package Contents

Before continuing, verify that the RCB 100 package that you received is complete. Your package should have all the items listed in the following table.

| Item | Name              | Qty |
|------|-------------------|-----|
| 1    | RCB 100 Mainboard | 1   |
| 2    | Driver CD         | 1   |
| 3    | Quick Guide       | 1   |

### **Optional Accessories**

| ltem | Part Number   | Name                           | Description    |
|------|---------------|--------------------------------|----------------|
| 1    | 10J200RCB04X0 | NISKPoE Kit for RCB 100 (A001) | PoE PSE Module |

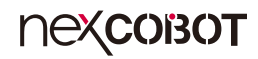

## **Ordering Information**

The following below provides ordering information for RCB 100.

### RCB 100 (P/N: 10J200RCB00X0)

Mini-ITX board, 6th generation Intel<sup>®</sup> Core™ i7/i5/i3 and Intel<sup>®</sup> Celeron<sup>®</sup> processor support

### NISKPoE Kit (P/N: 10J200RCB04X0)

PoE PSE Module

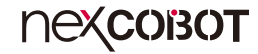

# CHAPTER 1: PRODUCT INTRODUCTION

## **Overview**

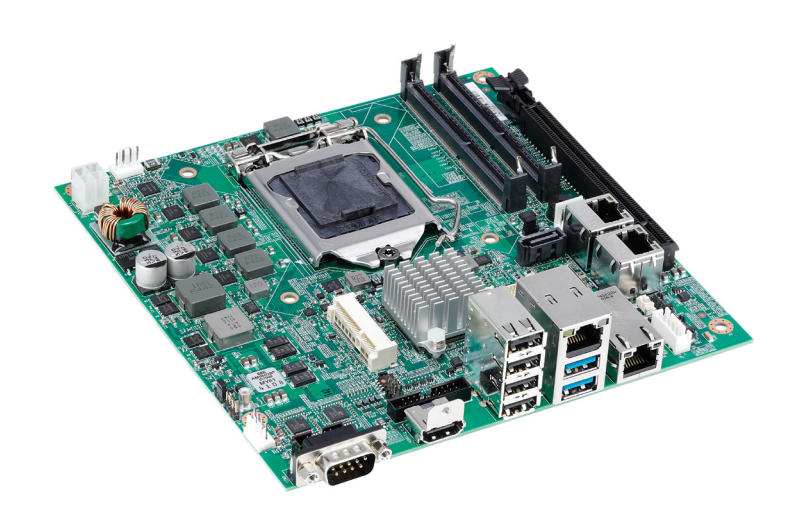

## **Key Features**

- Mini-ITX form factor
- 6th generation Intel<sup>®</sup> Core<sup>™</sup> i7/i5/i3 and Intel<sup>®</sup> Celeron<sup>®</sup> processors
- Internal USB for software license dongle
- Optional digital isolated I/O
- PoE for machine vision application
- Internal VGA for teach pendant

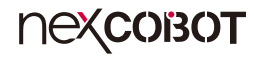

## **Hardware Specifications**

### **CPU Support**

 Socket LGA1151, 6th generation Intel<sup>®</sup> Core<sup>™</sup> i7/i5/i3 processors and Intel<sup>®</sup> Celeron<sup>®</sup> processors, 14nm process

### **Main Memory**

• Dual DDR4/SO-DIMMs, up to 32GB

### Chipset

Intel<sup>®</sup> H110 PCH

### **Onboard Interface**

- 2 x I210-AT GbE LAN
- 2 x USB 2.0
- 1 x VGA (1920 x 1200 @ 60Hz)
- 1 x RS232/422/485 with auto flow control
- 12in (NPN/PNP type), 4out (NPN type); requires optional board

### Display

• 1 x HDMI (4096 x 2160 @ 24Hz, 24 bpp)

### Expansion

- 1 x PCle x16 Gen3
- 1 x Mini-PCle
- 1 x SATA

### Edge I/O Interface

- 1 x RS232/422/485 with auto flow control (default RI)
- 2 x USB 3.0, 4 x USB 2.0
- 2 x I211AT GbE LAN (one port can be used as a PoE port, IEEE 802.3af compliant; requires optional PSE board)

### Audio

Not supported

### **Power Input**

- Support AT/ATX mode
- ATX 4-pin connector for 24V ± 10%

### Form Factor

Dimensions: Mini-ITX (6.7-in x 6.7-in)

### Environment

- Operating temperatures: 0°C to 60°C with CPU fan and system fan
- Storage temperature: -20°C to 80°C
- Relative humidity: 90%

### Certifications

- CE
- FCC Class A
- EN61000-6-4 / EN61000-6-2

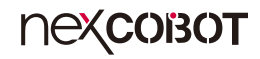

## **Knowing Your RCB 100**

**Top View** 

-

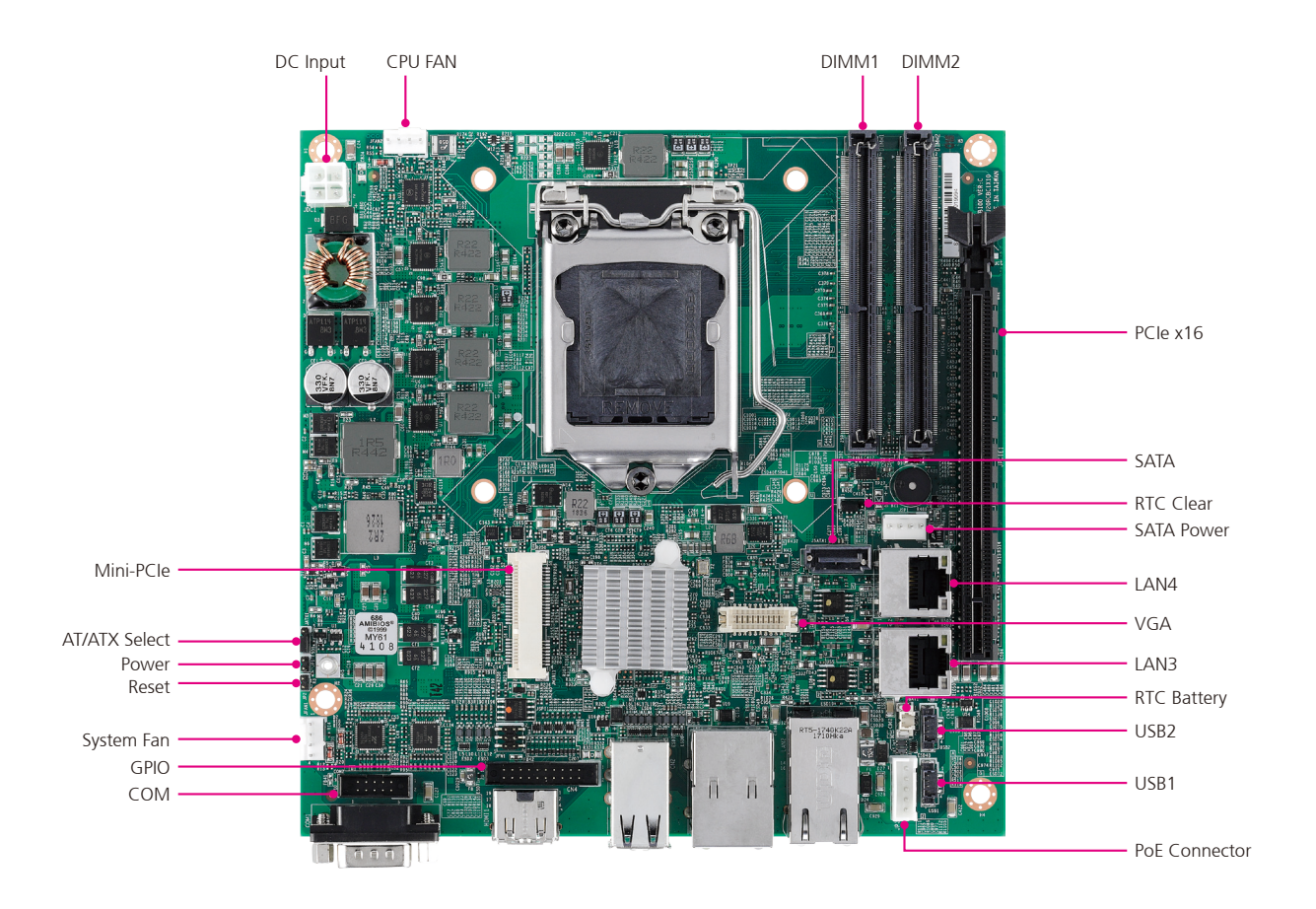

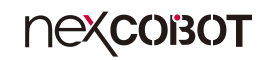

I/O Interfaces

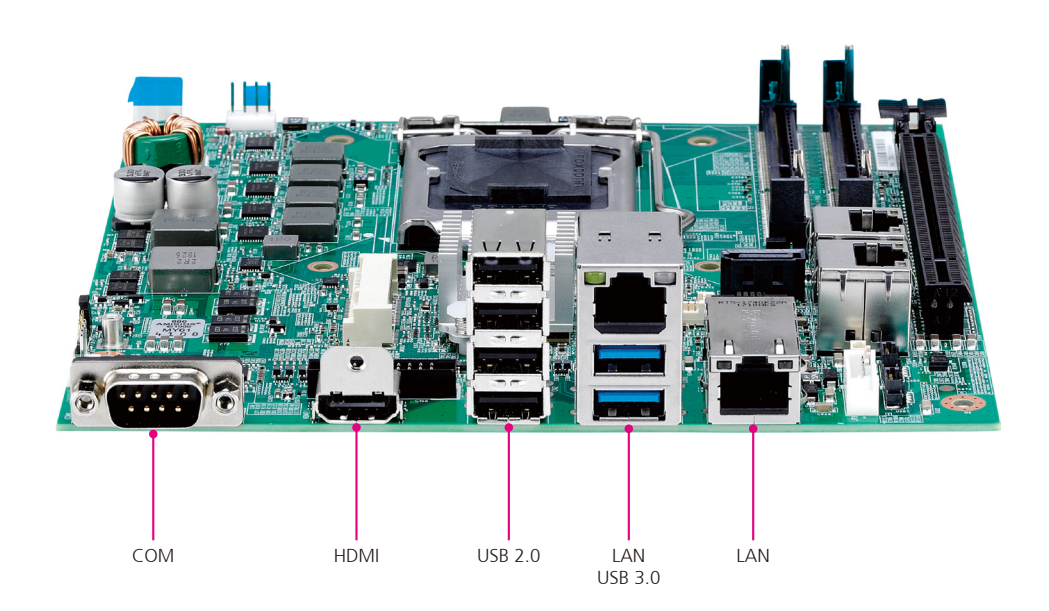

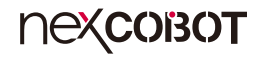

# CHAPTER 2: JUMPERS AND CONNECTORS

This chapter describes how to set the jumpers and connectors on the RCB 100 motherboard.

## **Before You Begin**

- Ensure you have a stable, clean working environment. Dust and dirt can get into components and cause a malfunction. Use containers to keep small components separated.
- Adequate lighting and proper tools can prevent you from accidentally damaging the internal components. Most of the procedures that follow require only a few simple tools, including the following:
  - A Philips screwdriver
  - A flat-tipped screwdriver
  - A set of jewelers screwdrivers
  - A grounding strap
  - An anti-static pad
- Using your fingers can disconnect most of the connections. It is recommended that you do not use needle-nosed pliers to disconnect connections as these can damage the soft metal or plastic parts of the connectors.
- Before working on internal components, make sure that the power is off. Ground yourself before touching any internal components, by touching a metal object. Static electricity can damage many of the electronic components. Humid environments tend to have less static electricity than

dry environments. A grounding strap is warranted whenever danger of static electricity exists.

## Precautions

Computer components and electronic circuit boards can be damaged by discharges of static electricity. Working on computers that are still connected to a power supply can be extremely dangerous.

Follow the guidelines below to avoid damage to your computer or yourself:

- Always disconnect the unit from the power outlet whenever you are working inside the case.
- If possible, wear a grounded wrist strap when you are working inside the computer case. Alternatively, discharge any static electricity by touching the bare metal chassis of the unit case, or the bare metal body of any other grounded appliance.
- Hold electronic circuit boards by the edges only. Do not touch the components on the board unless it is necessary to do so. Don't flex or stress the circuit board.
- Leave all components inside the static-proof packaging that they shipped with until they are ready for installation.
- Use correct screws and do not over tighten screws.

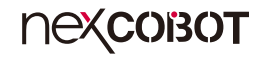

## **Jumper Settings**

A jumper is the simplest kind of electric switch. It consists of two metal pins and a cap. When setting the jumpers, ensure that the jumper caps are placed on the correct pins. When the jumper cap is placed on both pins, the jumper is short. If you remove the jumper cap, or place the jumper cap on just one pin, the jumper is open.

Refer to the illustrations below for examples of what the 2-pin and 3-pin jumpers look like when they are short (on) and open (off).

Two-Pin Jumpers: Open (Left) and Short (Right)

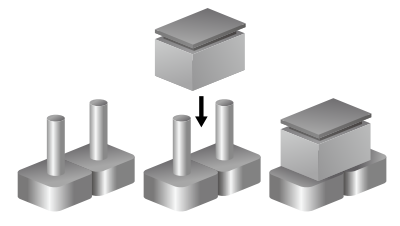

Three-Pin Jumpers: Pins 1 and 2 are Short

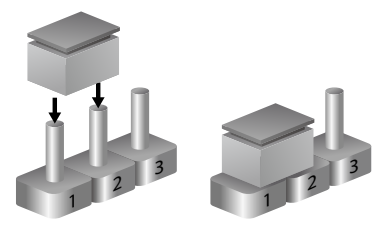

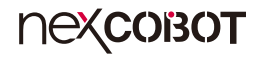

## Locations of the Jumpers and Connectors

The figure below shows the location of the jumpers and connectors.

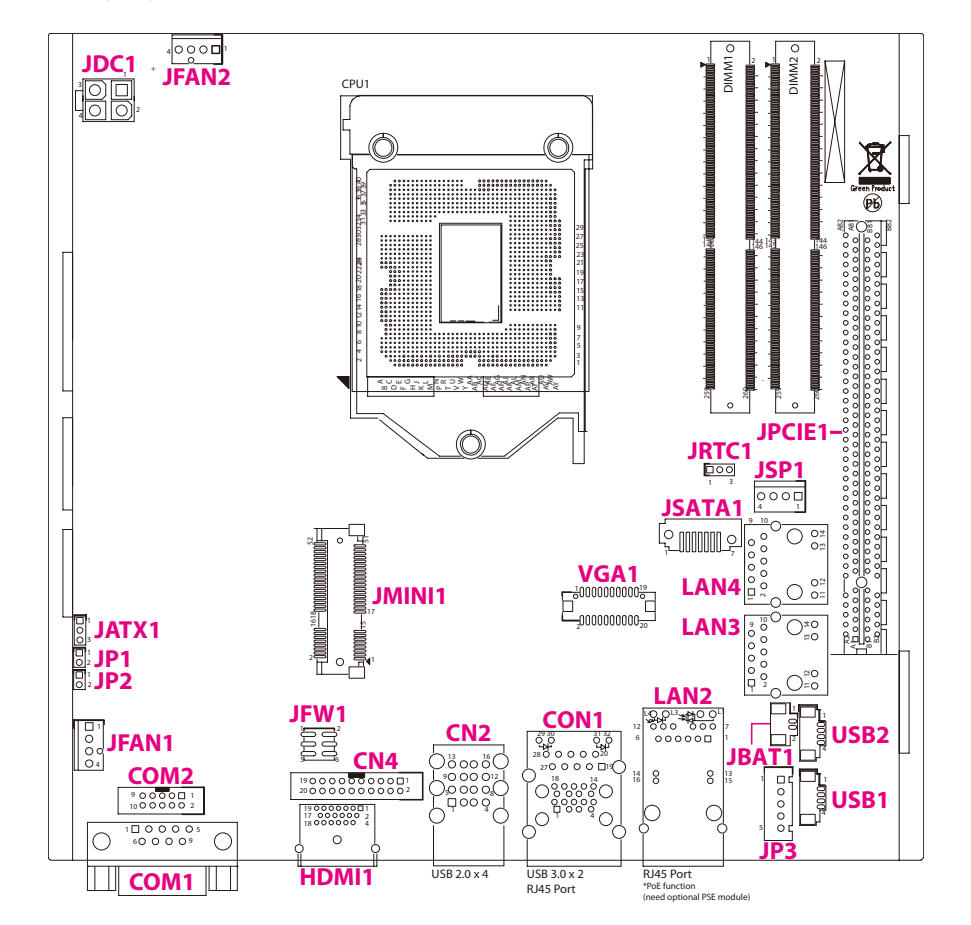

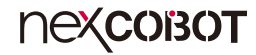

## Jumpers

## **AT/ATX Power Type Selection**

Connector type: 1x3 3-pin header, 2.0mm pitch Connector location: JATX1

## **RTC Clear**

1 0 0 3

Connector type: 1x3 3-pin header, 2.54mm pitch Connector location: JRTC1

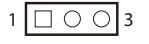

| Pin    | Function |
|--------|----------|
| 1-2 On | ATX Mode |
| 2-3 On | AT Mode  |

2-3 On: default

| Pin Definition |                   |  |
|----------------|-------------------|--|
| 1              | Manual (ATX MODE) |  |
| 2              | PWRBT In          |  |
| 3              | AUTO (AT MODE)    |  |

| Pin | Definition |
|-----|------------|
| 1   | VCCRTC     |
| 2   | VCCRTC_R   |
| 3   | GND        |

1-2 On: default

**NEXCOBOT** 

## **Connector Pin Definitions**

# External I/O Interfaces

COM Port

Connector type: DB-9 port, 9-pin D-Sub Connector location: COM1

### HDMI

Connector type: HDMI port Connector location: HDMI1

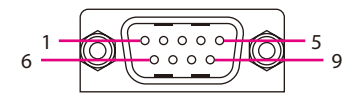

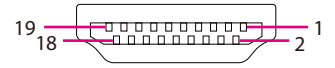

| Pin | Definition | Pin | Definition |
|-----|------------|-----|------------|
| 1   | COM_DCD#1  | 2   | COM_RXD#1  |
| 3   | COM_TXD#1  | 4   | COM_DTR#1  |
| 5   | COM_GND    | 6   | COM_DSR#1  |
| 7   | COM_RTS#1  | 8   | COM_CTS#1  |
| 9   | COM_RI#1   |     |            |

| Pin | Definition | Pin | Definition |
|-----|------------|-----|------------|
| 1   | HDMI_D2+_C | 2   | GND        |
| 3   | HDMI_D2C   | 4   | HDMI_D1+_C |
| 5   | GND        | 6   | HDMI_D1C   |
| 7   | HDMI_D0+_C | 8   | GND        |
| 9   | HDMI_D0C   | 10  | HDMI_CK+_C |
| 11  | GND        | 12  | HDMI_CKC   |
| 13  | NC         | 14  | NC         |
| 15  | HDMI_SCL_C | 16  | HDMI_SDA_C |
| 17  | GND        | 18  | VCC5       |
| 19  | HDMI_HPD   |     |            |

**Nexcobot** 

## **NEXCOBOT**

## LAN and USB 3.0 Ports

Connector type: RJ45 port with LEDs Dual USB 3.0 ports, Type A Connector location: CON1

| 10 <u>18</u> <u>14</u> 13 | _ |
|---------------------------|---|
|                           |   |

| Act                                          | Status                                            |
|----------------------------------------------|---------------------------------------------------|
| Flashing Yellow                              | Data activity                                     |
| Off                                          | No activity                                       |
|                                              |                                                   |
|                                              |                                                   |
| Link                                         | Status                                            |
| Link<br>Steady Green                         | <b>Status</b><br>1G network link                  |
| <b>Link</b><br>Steady Green<br>Steady Orange | Status<br>1G network link<br>100Mbps network link |

| Pin | Definition  | Pin | Definition  |
|-----|-------------|-----|-------------|
| 1   | P5V_USB_P01 | 2   | USB2N1_C    |
| 3   | USB2P1_C    | 4   | GND         |
| 5   | USB3RN1_C   | 6   | USB3RP1_C   |
| 7   | GND         | 8   | USB3TN1_C   |
| 9   | USB3TP1_C   | 10  | P5V_USB_P01 |
| 11  | USB2N2_C    | 12  | USB2P2_C    |
| 13  | GND         | 14  | USB3RN2_C   |
| 15  | USB3RP2_C   | 16  | GND         |

| Pin | Definition      | Pin | Definition   |
|-----|-----------------|-----|--------------|
| 17  | USB3TN2_C       | 18  | USB3TP2_C    |
| 19  | LAN1_VCC        | 20  | LAN1_MDIOP   |
| 21  | LAN1_MDION      | 22  | LAN1_MDI1P   |
| 23  | LAN1_MDI1N      | 24  | LAN1_MDI2P   |
| 25  | LAN1_MDI2N      | 26  | LAN1_MDI3P   |
| 27  | LAN1_MDI3N      | 28  | GND          |
| 29  | LAN1_ACT_P      | 30  | ACT_LED#     |
| 31  | LAN1_LINK100#_P | 32  | LAN1_LINK1G# |

**NEXCOBOT** 

### **USB 2.0 Ports**

-

Connector type: Four USB 2.0 ports, Type A Connector location: CN2

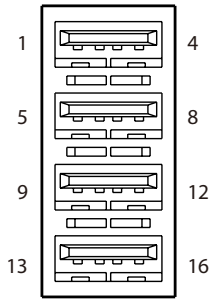

| 4  |
|----|
| 8  |
| 12 |
|    |

| Pin | Definition  | Pin | Definition |
|-----|-------------|-----|------------|
| 1   | P5V_USB_P56 | 2   | USB2N5_C   |
| 3   | USB2P5_C    | 4   | GND        |
| 5   | P5V_USB_P56 | 6   | USB2N6_C   |
| 7   | USB2P6_C    | 8   | GND        |
| 9   | P5V_USB_P78 | 10  | USB2N7_C   |
| 11  | USB2P7_C    | 12  | GND        |
| 13  | P5V_USB_P78 | 14  | USB2N8_C   |
| 15  | USB2P8_C    | 16  | GND        |

## LAN2 Port (PoE function requires optional PSE module)

Connector type: RJ45 port with LEDs Connector location: LAN2

| 1 |
|---|
|   |

| Act             | Status        |
|-----------------|---------------|
| Flashing Yellow | Data activity |
| Off             | No activity   |

| Link          | Status               |
|---------------|----------------------|
| Steady Green  | 1G network link      |
| Steady Orange | 100Mbps network link |
| Off           | 10Mbps or no link    |

| Pin | Definition      | Pin | Definition      |
|-----|-----------------|-----|-----------------|
| 1   | NC              | 2   | LAN2_MDI2N      |
| 3   | LAN2_MDI2P      | 4   | LAN2_MDI1P      |
| 5   | LAN2_MDI1N      | 6   | NC              |
| 7   | NC              | 8   | LAN2_MDI3P      |
| 9   | LAN2_MDI3N      | 10  | LAN2_MDION      |
| 11  | LAN2_MDIOP      | 12  | NC              |
| 13  | VPORT_POS_ALT_A | 14  | VPORT_NEG_ALT_A |
| 15  | NC              | 16  | NC              |
| L1  | LAN2_LINK1G#    | L2  | LAN2_LINK100#   |
| L3  | LAN2_LED_ACT#   | L4  | LAN2_ACT_P      |

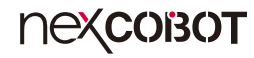

## Internal Connectors DC-in Connector

Connector type: 2x2 Aux power connector Connector location: JDC1

### **Power Connector**

Connector type: 1x2 2-pin header, 2.0mm pitch Connector location: JP1

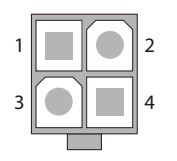

\_

| Pin | Definition |
|-----|------------|
| 1   | GND        |
| 2   | GND        |
| 3   | +24V       |
| 4   | +24V       |

| Pin | Definition |
|-----|------------|
| 1   | PWRBTN#_C  |
| 2   | GND        |

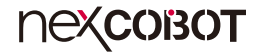

### **Reset Connector**

Connector type: 1x2 2-pin header, 2.0mm pitch Connector location: JP2

## **BIOS Programming (for debugging only)**

Connector type: 2x3 6-pin header, 2.0mm pitch Connector location: JFW1

|   | <br>       |   |
|---|------------|---|
| 1 | $\bigcirc$ | 2 |

\_

| 2 | 0 | $\bigcirc$ | 0          | 6 |
|---|---|------------|------------|---|
| 1 |   | 0          | $\bigcirc$ | 5 |

| Pin | Definition | Pin | Definition |
|-----|------------|-----|------------|
| 1   | 3.3V       | 2   | GND        |
| 3   | SPI_CS#    | 4   | SPI_CK     |
| 5   | SPI_SO     | 6   | SPI_SI     |

| Pin | Definition |
|-----|------------|
| 1   | RESET      |
| 2   | GND        |

**NEXCOBOT** 

## **PoE Connector**

Connector type: 1x5 5-pin header, 2.5mm pitch Connector location: JP3

## Internal LAN3 Port

Connector type: RJ45 port with LEDs Connector location: LAN3

| АСТ | LINK |   |  |
|-----|------|---|--|
|     |      | 1 |  |

| Act             | Status        |
|-----------------|---------------|
| Flashing Yellow | Data activity |
| Off             | No activity   |

| Link          | Status               |
|---------------|----------------------|
| Steady Green  | 1G network link      |
| Steady Orange | 100Mbps network link |
| Off           | 10Mbps or no link    |

| Pin | Definition      | Pin | Definition      |
|-----|-----------------|-----|-----------------|
| 1   | VIN_M           | 2   | GND             |
| 3   | NC              | 4   | VPORT_POS_ALT_A |
| 5   | VPORT_NEG_ALT_A |     |                 |

| Pin | Definition       | Pin | Definition |
|-----|------------------|-----|------------|
| 1   | LAN3_MDIOP       | 2   | LAN3_MDION |
| 3   | LAN3_MDI1P       | 4   | LAN3_MDI1N |
| 5   | LAN3_VCC         | 6   | LAN3TCTG   |
| 7   | LAN3_MDI2P       | 8   | LAN3_MDI2N |
| 9   | LAN3_MDI3P       | 10  | LAN3_MDI3N |
| 11  | LAN3_LINK1G#_LED | 12  | LAN3_LINK  |
| 13  | LAN3_ACT#_LED    | 14  | LAN3_ACTPW |

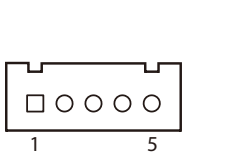

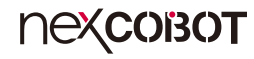

## Internal LAN4 Port

Connector type: RJ45 port with LEDs Connector location: LAN4

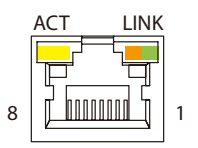

| Act             | Status        |
|-----------------|---------------|
| Flashing Yellow | Data activity |
| Off             | No activity   |

| Link          | Status               |
|---------------|----------------------|
| Steady Green  | 1G network link      |
| Steady Orange | 100Mbps network link |
| Off           | 10Mbps or no link    |

| Pin | Definition    | Pin | Definition      |
|-----|---------------|-----|-----------------|
| 1   | LAN4_MDIOP    | 2   | LAN4_MDION      |
| 3   | LAN4_MDI1P    | 4   | LAN4_MDI1N      |
| 5   | LAN4_VCC      | 6   | LAN4TCTG        |
| 7   | LAN4_MDI2P    | 8   | LAN4_MDI2N      |
| 9   | LAN4_MDI3P    | 10  | LAN4_MDI3N      |
| 11  | LAN4_LINK1G#  | 12  | LAN4_LINK100#_P |
| 13  | LAN4_LED_ACT# | 14  | LAN4_ACT_P      |

## Internal USB 2.0 Connector

Connector type: 1x4 4-pin header, 1.25mm pitch Connector location: USB1

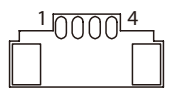

| Pin | Definition    | Pin | Definition |
|-----|---------------|-----|------------|
| 1   | P5V_USB_P9_P4 | 2   | USB2N9_C   |
| 3   | USB2P9_C      | 4   | GND        |

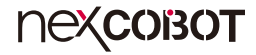

### Internal USB 2.0 Connector

Connector type: 1x4 4-pin header, 1.25mm pitch Connector location: USB2

## **SATA Connector**

Connector type: Standard Serial ATA 7P (1.27mm, SATA-M-180) Connector location: JSATA1

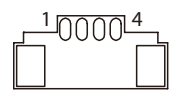

| 1 |             | 7 |
|---|-------------|---|
|   | لر <u> </u> |   |

| Pin | Definition    | Pin | Definition |
|-----|---------------|-----|------------|
| 1   | P5V_USB_P9_P4 | 2   | USB2N4_C   |
| 3   | USB2P4_C      | 4   | GND        |

| Pin | Definition  | Pin | Definition  |
|-----|-------------|-----|-------------|
| 1   | GND         | 2   | SATA_TXP1_C |
| 3   | SATA_TXN1_C | 4   | GND         |
| 5   | SATA_RXN1_C | 6   | SATA_RXP1_C |
| 7   | GND         |     |             |

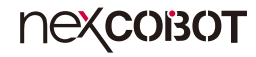

## **SATA Power Connector**

Connector type: 1x4 4-pin header, 1.25mm pitch Connector location: JSP1

## RS232/RS422/RS485 Serial Port Box Header

Connector type: 2x5 10-pin header, 2.0mm pitch Connector location: COM2

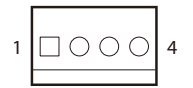

| Pin | Definition | Pin | Definition |
|-----|------------|-----|------------|
| 1   | VCC12      | 2   | GND        |
| 3   | GND        | 4   | VCC5       |

| Pin | Definition | Pin | Definition |
|-----|------------|-----|------------|
| 1   | COM_DCD#2  | 2   | COM_RXD#2  |
| 3   | COM_TXD#2  | 4   | COM_DTR#2  |
| 5   | COM_GND    | 6   | COM_DSR#2  |
| 7   | COM_RTS#2  | 8   | COM_CTS#2  |
| 9   | COM_RI#2   |     |            |

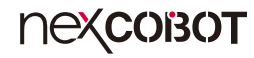

## **RTC Battery Connector**

Connector type: 1x2 JST, 2-pin header, 1.25mm pitch Connector location: JBAT1

## System Fan Connector

Connector type: 1x4 4-pin header, 2.54mm pitch Connector location: JFAN1

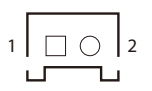

| 1 | 4 |
|---|---|
|   |   |

| Pin | Definition | Pin | Definition |
|-----|------------|-----|------------|
| 1   | GND        | 2   | FAN2_12V_C |
| 3   | FAN_TAC2_C | 4   | FAN_CTL2_C |

| Pin | Definition |  |
|-----|------------|--|
| 1   | BATT-      |  |
| 2   | BATT+      |  |

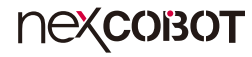

## **CPU Fan Connector**

-

1

() () ()

Connector type: 1x4 4-pin header, 2.54mm pitch Connector location: JFAN2

## **VGA** Connector

Connector type: 2x10 20-pin header, 1.25mm pitch Connector location: VGA1

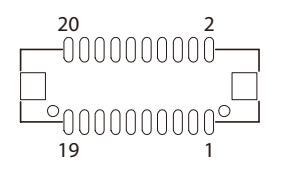

| Pin | Definition | Pin | Definition |
|-----|------------|-----|------------|
| 1   | GND        | 2   | FAN1_12V_C |
| 3   | FAN_TAC1_C | 4   | FAN_CTL1_C |

| Pin | Definition | Pin | Definition |
|-----|------------|-----|------------|
| 1   | GND        | 2   | RED_VGA    |
| 3   | GND        | 4   | GREEN_VGA  |
| 5   | GND        | 6   | BLUE_VGA   |
| 7   | NC         | 8   | GND        |
| 9   | NC         | 10  | VSYNC_VGA  |
| 11  | GND        | 12  | HSYNC_VGA  |
| 13  | VGA_SCL_C  | 14  | GND        |
| 15  | VGA_SDA_C  | 16  | GND        |
| 17  | GND        | 18  | NC         |
| 19  | NC         | 20  | VGA_+5V    |

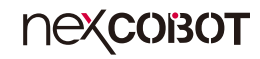

## **GPIO** Connector

Connector type: 2x10 20-pin header, 2.0mm pitch Connector location: CN4

2 000000000 20 1 000<u>0</u>0000 19

| Pin | Definition | Pin | Definition |
|-----|------------|-----|------------|
| 1   | GPIO_I0    | 2   | GPIO_18    |
| 3   | GPIO_I1    | 4   | GPIO_19    |
| 5   | GPIO_I2    | 6   | GPIO_I10   |
| 7   | GPIO_I3    | 8   | GPIO_I11   |
| 9   | GPIO_I4    | 10  | GPIO_00    |
| 11  | GPIO_I5    | 12  | GPIO_01    |
| 13  | GPIO_I6    | 14  | GPIO_02    |
| 15  | GPIO_17    | 16  | GPIO_03    |
| 17  | GPIO_GND   | 18  | GPIO_GND   |
| 19  | VCC5_GPIO  | 20  | VCC5_GPIO  |

## **Mini-PCle Connector**

Connector location: JMINI1

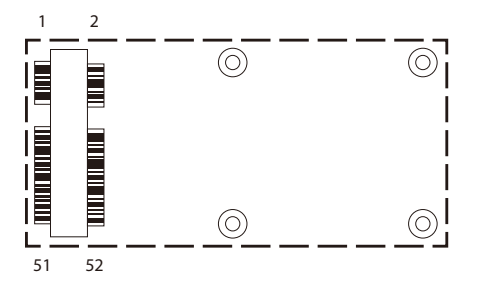

| Pin | Definition      | Pin | Definition  |
|-----|-----------------|-----|-------------|
| 1   | WAKE0#          | 2   | +V3.3_MINI2 |
| 3   | NC              | 4   | GND         |
| 5   | NC              | 6   | +1V5_MINI2  |
| 7   | PCIE_CLKREQ6#   | 8   | NC          |
| 9   | GND             | 10  | NC          |
| 11  | CLK_PCIE_MINI_N | 12  | NC          |
| 13  | CLK_PCIE_MINI_P | 14  | NC          |
| 15  | GND             | 16  | NC          |
| 17  | NC              | 18  | GND         |
| 19  | NC              | 20  | W_DISABLE#  |
| 21  | GND             | 22  | PCIE_RST#   |
| 23  | PCIE_RN6_MINI_C | 24  | 3VSB_MINI2  |
| 25  | PCIE_RP6_MINI_C | 26  | GND         |

| Pin | Definition      | Pin | Definition |
|-----|-----------------|-----|------------|
| 27  | GND             | 28  | 1V5_MINI2  |
| 29  | GND             | 30  | SMB_CLK    |
| 31  | PCIE_TN6_MINI_C | 32  | SMB_DAT    |
| 33  | PCIE_TP6_MINI_C | 34  | GND        |
| 35  | GND             | 36  | USB2N10_C  |
| 37  | GND             | 38  | USB2P10_C  |
| 39  | 3VSB_MINI2      | 40  | GND        |
| 41  | 3VSB_MINI2      | 42  | NC         |
| 43  | GND             | 44  | NC         |
| 45  | CL_CLK_C        | 46  | NC         |
| 47  | CL_DAT_C        | 48  | 1V5_MINI2  |
| 49  | CL_RST#_C       | 50  | GND        |
| 51  | PCIE_mSATA_SEL  | 52  | 3VSB_MINI2 |

NEXCOBOT

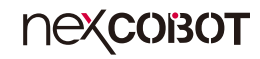

## PCIe x16 Slot

Connector location: JPCIE1

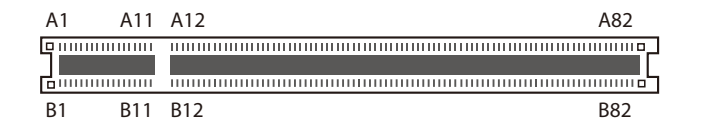

| Pin | Definition  | Pin | Definition   |
|-----|-------------|-----|--------------|
| A1  | PCIE_PRSNT1 | B1  | 12V          |
| A2  | 12V         | B2  | 12V          |
| A3  | 12V         | B3  | 12V          |
| A4  | GND         | B4  | GND          |
| A5  | ТСК         | B5  | SMB_CLK      |
| A6  | TDI         | B6  | SMB_DATA     |
| A7  | NC          | Β7  | GND          |
| A8  | TMS         | B8  | 3.3V         |
| A9  | 3.3V        | B9  | GND          |
| A10 | 3.3V        | B10 | 3.3V standby |
| A11 | RESET#      | B11 | Wake#        |
| A12 | GND         | B12 | NC           |
| A13 | CLK+        | B13 | GND          |
| A14 | CLK-        | B14 | PETO+        |
| A15 | GND         | B15 | PETO-        |
| A16 | PERO+       | B16 | GND          |
| A17 | PERO-       | B17 | PCIECLKRQ8#  |
| A18 | GND         | B18 | GND          |

| Pin | Definition | Pin | Definition |
|-----|------------|-----|------------|
| A19 | NC         | B19 | PET1+      |
| A20 | GND        | B20 | PET1-      |
| A21 | PER1+      | B21 | GND        |
| A22 | PER1-      | B22 | GND        |
| A23 | GND        | B23 | PET2+      |
| A24 | GND        | B24 | PET2-      |
| A25 | PER2+      | B25 | GND        |
| A26 | PER2-      | B26 | GND        |
| A27 | GND        | B27 | PET3+      |
| A28 | GND        | B28 | PET3-      |
| A29 | PER3+      | B29 | GND        |
| A30 | PER3-      | B30 | NC         |
| A31 | GND        | B31 | NC         |
| A32 | NC         | B32 | GND        |
| A33 | NC         | B33 | PET4+      |
| A34 | GND        | B34 | PET4-      |
| A35 | PER4+      | B35 | GND        |
| A36 | PER4-      | B36 | GND        |

| nexcoisor |  |
|-----------|--|
|-----------|--|

| Pin | Definition | Pin | Definition |
|-----|------------|-----|------------|
| A37 | GND        | B37 | PET5+      |
| A38 | GND        | B38 | PET5-      |
| A39 | PER5+      | B39 | GND        |
| A40 | PER5-      | B40 | GND        |
| A41 | GND        | B41 | PET6+      |
| A42 | GND        | B42 | PET6-      |
| A43 | PER6+      | B43 | GND        |
| A44 | PER6-      | B44 | GND        |
| A45 | GND        | B45 | PET7+      |
| A46 | GND        | B46 | PET7-      |
| A47 | PER7+      | B47 | GND        |
| A48 | PER7-      | B48 | NC         |
| A49 | GND        | B49 | GND        |
| A50 | NC         | B50 | PET8+      |
| A51 | GND        | B51 | PET8-      |
| A52 | PER8+      | B52 | GND        |
| A53 | PER8-      | B53 | GND        |
| A54 | GND        | B54 | PET9+      |
| A55 | GND        | B55 | PET9-      |
| A56 | PER9+      | B56 | GND        |
| A57 | PER9-      | B57 | GND        |
| A58 | GND        | B58 | PET10+     |
| A59 | GND        | B59 | PET10-     |

| Pin | Definition | Pin | Definition |
|-----|------------|-----|------------|
| A60 | PER10+     | B60 | GND        |
| A61 | PER10-     | B61 | GND        |
| A62 | GND        | B62 | PET11+     |
| A63 | GND        | B63 | PET11-     |
| A64 | PER11+     | B64 | GND        |
| A65 | PER11-     | B65 | GND        |
| A66 | GND        | B66 | PET12+     |
| A67 | GND        | B67 | PET12-     |
| A68 | PER12+     | B68 | GND        |
| A69 | PER12-     | B69 | GND        |
| A70 | GND        | B70 | PET13+     |
| A71 | GND        | B71 | PET13-     |
| A72 | PER13+     | B72 | GND        |
| A73 | PER13-     | B73 | GND        |
| A74 | GND        | B74 | PET14+     |
| A75 | GND        | B75 | PET14-     |
| A76 | PER14+     | B76 | GND        |
| A77 | PER14-     | B77 | GND        |
| A78 | GND        | B78 | PET15+     |
| A79 | GND        | B79 | PET15-     |
| A80 | PER15+     | B80 | GND        |
| A81 | PER15-     | B81 | NC         |
| A82 | GND        | B82 | NC         |

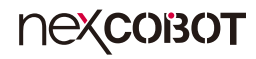

## **Block Diagram**

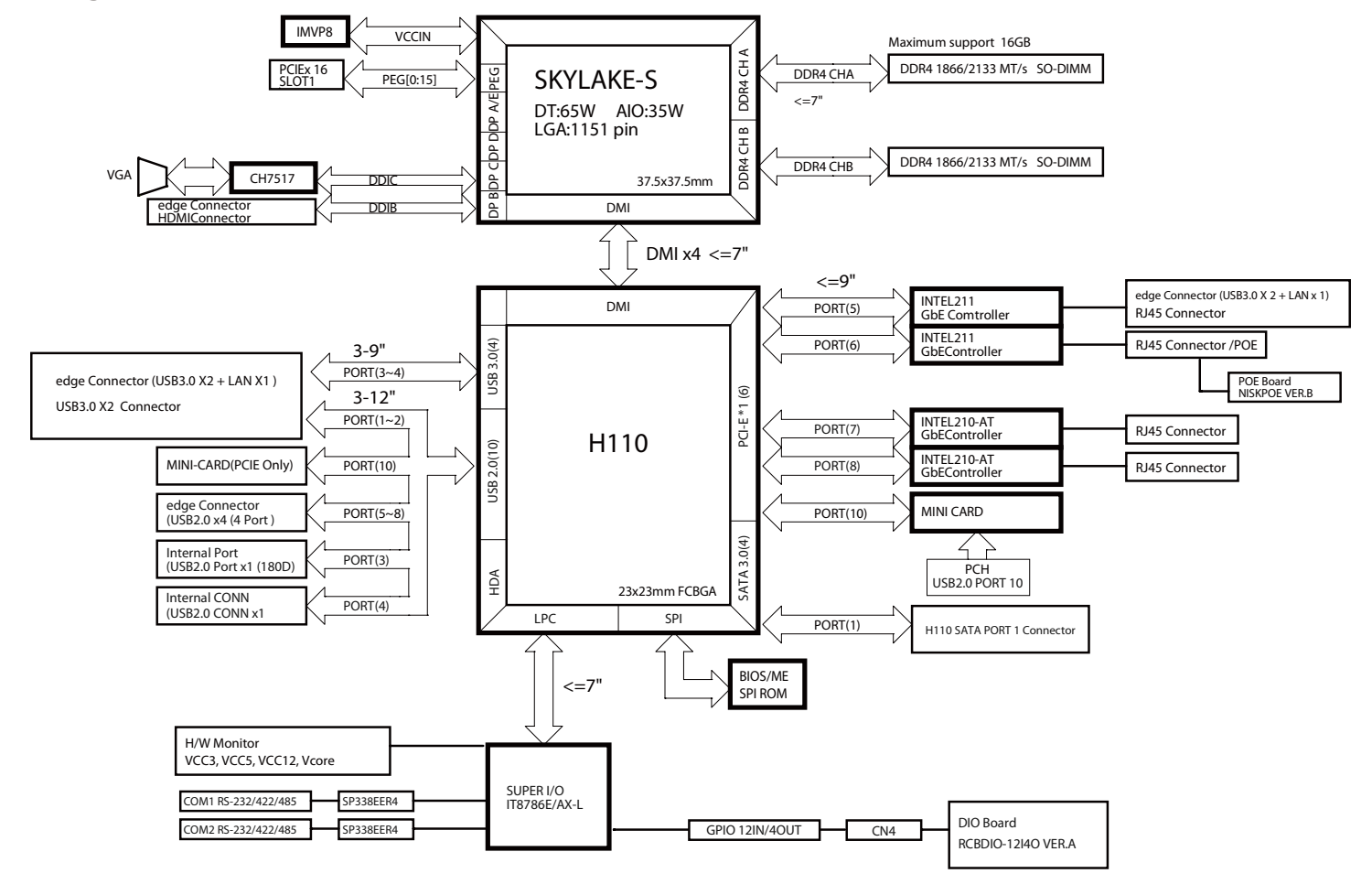

# CHAPTER 3: BIOS SETUP

This chapter describes how to use the BIOS setup program for RCB 100. The BIOS screens provided in this chapter are for reference only and may change if the BIOS is updated in the future.

To check for the latest updates and revisions, visit the NexCOBOT website at www.nexcobot.com.

## **About BIOS Setup**

The BIOS (Basic Input and Output System) Setup program is a menu driven utility that enables you to make changes to the system configuration and tailor your system to suit your individual work needs. It is a ROM-based configuration utility that displays the system's configuration status and provides you with a tool to set system parameters.

These parameters are stored in non-volatile battery-backed-up CMOS RAM that saves this information even when the power is turned off. When the system is turned back on, the system is configured with the values found in CMOS.

With easy-to-use pull down menus, you can configure such items as:

- Hard drives, diskette drives, and peripherals
- Video display type and display options
- Password protection from unauthorized use
- Power management features

The settings made in the setup program affect how the computer performs. It is important, therefore, first to try to understand all the setup options, and second, to make settings appropriate for the way you use the computer.

## When to Configure the BIOS

- This program should be executed under the following conditions:
- When changing the system configuration
- When a configuration error is detected by the system and you are prompted to make changes to the setup program
- When resetting the system clock
- When redefining the communication ports to prevent any conflicts
- When making changes to the Power Management configuration
- When changing the password or making other changes to the security setup

Normally, CMOS setup is needed when the system hardware is not consistent with the information contained in the CMOS RAM, whenever the CMOS RAM has lost power, or the system features need to be changed.

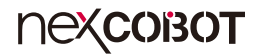

## **Default Configuration**

Most of the configuration settings are either predefined according to the Load Optimal Defaults settings which are stored in the BIOS or are automatically detected and configured without requiring any actions. There are a few settings that you may need to change depending on your system configuration.

## **Entering Setup**

When the system is powered on, the BIOS will enter the Power-On Self Test (POST) routines. These routines perform various diagnostic checks; if an error is encountered, the error will be reported in one of two different ways:

- If the error occurs before the display device is initialized, a series of beeps will be transmitted.
- If the error occurs after the display device is initialized, the screen will display the error message.

Powering on the computer and immediately pressing <Del> allows you to enter Setup.

Press the belkey to enter Setup:

## Legends

| Кеу      | Function                                                                 |  |  |  |
|----------|--------------------------------------------------------------------------|--|--|--|
| ← →      | Moves the highlight left or right to select a menu.                      |  |  |  |
|          | Moves the highlight up or down between sub-menus or fields.              |  |  |  |
| Esc      | Exits the BIOS Setup Utility.                                            |  |  |  |
| +        | Scrolls forward through the values or options of the highlighted field.  |  |  |  |
| -        | Scrolls backward through the values or options of the highlighted field. |  |  |  |
| Tab<br>K | Selects a field.                                                         |  |  |  |
| F1       | Displays General Help.                                                   |  |  |  |
| F2       | Load previous values.                                                    |  |  |  |
| F3       | Load optimized default values.                                           |  |  |  |
| F4       | Saves and exits the Setup program.                                       |  |  |  |
| Enter,   | Press <enter> to enter the highlighted sub-menu</enter>                  |  |  |  |

## пехсовот

### Scroll Bar

When a scroll bar appears to the right of the setup screen, it indicates that there are more available fields not shown on the screen. Use the up and down arrow keys to scroll through all the available fields.

### Submenu

When " $\blacktriangleright$ " appears on the left of a particular field, it indicates that a submenu which contains additional options are available for that field. To display the submenu, move the highlight to that field and press fine.

## **BIOS Setup Utility**

Once you enter the AMI BIOS Setup Utility, the Main Menu will appear on the screen. The main menu allows you to select from several setup functions and one exit. Use arrow keys to select among the items and press to accept or enter the submenu.

## Main

The Main menu is the first screen that you will see when you enter the BIOS Setup Utility.

| Main Adva                                                                                                    | nced Chipset | Security                                                             | Boot                                              | Save | & Exit                                |
|----------------------------------------------------------------------------------------------------|--------------|----------------------------------------------------------------------|---------------------------------------------------|------|---------------------------------------|
| BIOS Information<br>BIOS Vendor<br>Core Version<br>Compliancy<br>Project Version<br>Build Date and Tin<br>Access Level | 16           | American<br>5.12<br>UEFI 2.5;<br>Z100A010<br>09/10/2018<br>Administr | Megatrends<br>PI 1.4<br>x64<br>i 15:14:57<br>ator | ^    | Choose the system default<br>language |
| Board Information<br>Board ID<br>Processor Informat                                                                    | ion          | SKYBAY                                                               |                                                   |      |                                       |
| Name                                                                                                    | 1011         | Skylake D                                                            | Т                                                 |      |                                       |
| Туре                                                                                                    |              | Intel(R) C                                                           | ore(TM)                                           |      |                                       |
| Speed                                                                                                    |              | 3200 MHz                                                             | -0 @ 3.20G                                        | пz   | →←: Select Screen                     |
| IĎ                                                                                                    |              | 0x506E3                                                              |                                                   |      | Enter: Select                         |
| Stepping                                                                                                    |              | R0/S0/N0                                                             |                                                   |      | +/-: Change Opt.                      |
| Number of Process                                                                                                    | ors          | 4Core(s) /                                                           | 4 I hread(s)                                      |      | F1: General Help                      |
| CT Info                                                                                                    | 1            | A0<br>CT2 (0×10                                                      | 12)                                               |      | F2: Previous Values                   |
| GIIIIO                                                                                                    |              | G12 (0X15                                                            | 12)                                               |      | F4: Save & Exit                       |
| IGFX VBIOS Vers                                                                                                    | on           | 1028                                                                 |                                                   |      | ESC: Exit                             |
| Memory RC Versio                                                                                                    | n            | 2.0.0.6                                                              |                                                   |      |                                       |
| Total Memory                                                                                                    |              | 8192 MB                                                              |                                                   |      |                                       |

Version 2.18.1263. Copyright (C) 2018 American Megatrends, Inc.

|                                                                                              | Aptio Setup U                                                                | Jtility - Cop | yright (C) 20                                                                         | 18 American       | Megatrends, Inc.                                                                      |
|----------------------------------------------------------------------------------------------|------------------------------------------------------------------------------|---------------|---------------------------------------------------------------------------------------|-------------------|---------------------------------------------------------------------------------------|
| Main                                                                                         | Advanced                                                                     | Chipset       | Security                                                                              | Boot              | Save & Exit                                                                           |
| Stepping<br>Number o<br>Microcodo<br>GT Info<br>IGFX VB<br>Memory F<br>Total Men<br>Memory F | f Processors<br>e Revision<br>IOS Version<br>RC Version<br>nory<br>Frequency |               | R0/S0/N0<br>4Core(s) / -<br>A6<br>GT2 (0x19<br>1028<br>2.0.0.6<br>8192 MB<br>2133 MHz | 4Thread(s)<br>12) | Set the Time. Use Tab to switch between Time elements.                                |
| PCH Info<br>Name<br>PCH SKU<br>Stepping<br>Hsio Revis<br>TXT Capa<br>Productio               | rmation<br>sion<br>ability of Platfor<br>n Type                              | m/PCH         | SKL PCH-<br>H110<br>D1<br>52<br>Supported<br>Production                               | H                 | →++: Select Screen<br>11: Select Item<br>Enter, Select                                |
| ME FW V<br>ME Firmv                                                                          | ersion<br>ware SKU                                                           |               | 11.6.10.119<br>Consumer                                                               | 6<br>SKU          | +/-: Change Opt.<br>F1: General Help<br>F2: Previous Values<br>F3: Optimized Defaults |
| System La                                                                                    | inguage                                                                      |               | [English]                                                                             |                   | F4: Save & Exit<br>ESC: Exit                                                          |
| System Da<br>System Ti                                                                       | ate<br>me                                                                    |               | [Tue 02/11/<br>[15:52:31]                                                             | 2020]             |                                                                                       |
|                                                                                              | Version 2.1                                                                  | 8.1263. Cop   | vright (C) 2018                                                                       | 8 American N      | legatrends. Inc.                                                                      |

#### System Language

Selects the language of the system.

#### System Date

The date format is <day>, <month>, <date>, <year>. Day displays a day, from Monday to Sunday. Month displays the month, from January to December. Date displays the date, from 1 to 31. Year displays the year, from 1999 to 2099.

#### System Time

The time format is <hour>, <minute>, <second>. The time is based on the 24-hour military-time clock. For example, 1 p.m. is 13:00:00. Hour displays hours from 00 to 23. Minute displays minutes from 00 to 59. Second displays seconds from 00 to 59.

nexcobot

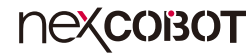

## Advanced

The Advanced menu allows you to configure your system for basic operation. Some entries are defaults required by the system board, while others, if enabled, will improve the performance of your system or let you set some features according to your preference.

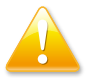

Setting incorrect field values may cause the system to malfunction.

| Aptio Setup Utility - Copyright (C) 2018 American Megatrends, Inc.                                                                                       |                                                             |             |                | Megatrends, Inc. |                               |
|----------------------------------------------------------------------------------------------------|-------------------------------------------------------------|-------------|----------------|------------------|-------------------------------|
| Main A                                                                                                    | Advanced                                                    | Chipset     | Security       | Boot             | Save & Exit                   |
| <ul> <li>CPU Configura</li> <li>Power &amp; Perfo</li> <li>IT8786 Super 1</li> <li>Hardware Mot</li> <li>CSM Configura</li> <li>USB Configura</li> </ul> | ation<br>ormance<br>IO Configur:<br>nitor<br>ation<br>ation | tion        |                |                  | CPU Configuration Parameters. |
|                                                                                                    | Version 2.18                                                | .1263. Copy | right (C) 2018 | American M       | legatrends, Inc.              |

### **CPU Configuration**

This section is used to configure the CPU.

| Aptio Setup Utility - O                                                                                             | Copyright (C) 2018 American Me                                                                                    | gatrends, Inc.                                                                                                    |
|----------------------------------------------------------------------------------------------------|----------------------------------------------------------------------------------------------------|----------------------------------------------------------------------------------------------------|
| Advanced                                                                                                    |                                                                                                    |                                                                                                    |
| CPU Configuration<br>Type<br>ID<br>Speed<br>L1 Data Cache<br>L1 Instruction Cache<br>L2 Cache<br>L3 Cache           | Intel(R) Core(TM)<br>i5-6500 CPU @ 3.20GHz<br>0x506E3<br>3200 MHz<br>32 KB x 4<br>32 KB x 4<br>256 KB x 4<br>6 MB | When enabled, a VMM can<br>utilize the additional<br>hardware capabilities provided<br>by Vanderpool Technology.                                                           |
| L4 Cache<br>VMX<br>SMX/TXT<br>Intel (VMX) Virtualization<br>Technology<br>Active Processor Cores<br>Hyper-Threading | N/A<br>Supported<br>Supported<br>[Enabled]<br>[All]<br>[Disabled]                                                 | → Select Screen<br>1: Select Item<br>Enter. Select<br>+/- Change Opt.<br>F1: General Help<br>F2: Previous Values<br>F3: Optimized Defaults<br>F4: Save & Exit<br>ESC: Exit |
|                                                                                                    |                                                                                                    |                                                                                                    |

### Intel<sup>®</sup> (VMX) Virtualization Technology

Enables or disables Intel Virtualization technology.

### **Active Processors Cores**

Select the number of cores to enable in each processor package.

### Hyper-Threading

Enables or disables hyper-threading technology.

### **Power & Performance**

This section is used to configure the CPU power management features.

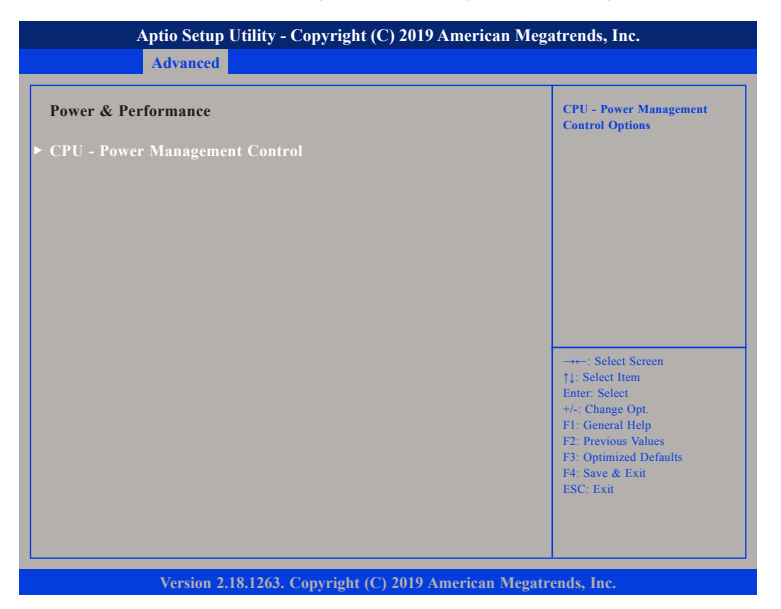

### CPU - Power Management Control

Enters the CPU - Power Management Control submenu.

### **CPU - Power Management Control**

| CrU - rower Management Con         | trol                     | Allows more than two frequen<br>ranges to be supported.                                                                                                    |
|------------------------------------|--------------------------|----------------------------------------------------------------------------------------------------|
| Intel(R) SpeedStep(tm)<br>C states | [Disabled]<br>[Disabled] |                                                                                                    |
|                                    |                          | →→→: Select Screen<br>11: Select Item<br>Enter: Select<br>+/.: Change Opt.<br>F1: General Help<br>F2: Previous Values<br>F3: Optimized Defaults<br>F4: Save & Exit<br>ESC: Exit |

### Intel<sup>®</sup> SpeedStep<sup>™</sup>

Enables or disables Intel SpeedStep technology.

### C states

Enables or disables CPU C states support for power saving.

### **IT8786 Super IO Configuration**

This section is used to configure the I/O functions supported by the onboard Super I/O chip.

| Aptio Setup Utility - Copyright (C) 2018 American Megatrends, Inc.              |                         |                                                                                                    |
|---------------------------------------------------------------------------------|-------------------------|----------------------------------------------------------------------------------------------------|
| Advanced                                                                        |                         |                                                                                                    |
| IT8786 Super IO Configuration                                                   |                         | Set Parameters of Serial Port<br>1 (COMA)                                                                                                    |
| Super IO Chip<br>• Serial Port 1 Configuration<br>• Serial Port 2 Configuration | IT8786                  |                                                                                                    |
|                                                                                 |                         | <ul> <li>→et: Select Screen</li> <li>↑1: Select Item</li> <li>Enter: Select</li> <li>*/: Change Opt.</li> <li>F1: General Help</li> <li>F2: Previous Values</li> <li>F3: Optimized Defaults</li> <li>F4: Save &amp; Exit</li> <li>ESC: Exit</li> </ul> |
| Version 2.18.1263. C                                                            | opyright (C) 2018 Ameri | can Megatrends, Inc.                                                                                                    |

### Super IO Chip

Displays the Super I/O chip used on the board.

### Serial Port 1 Configuration

This section is used to configure serial port 1.

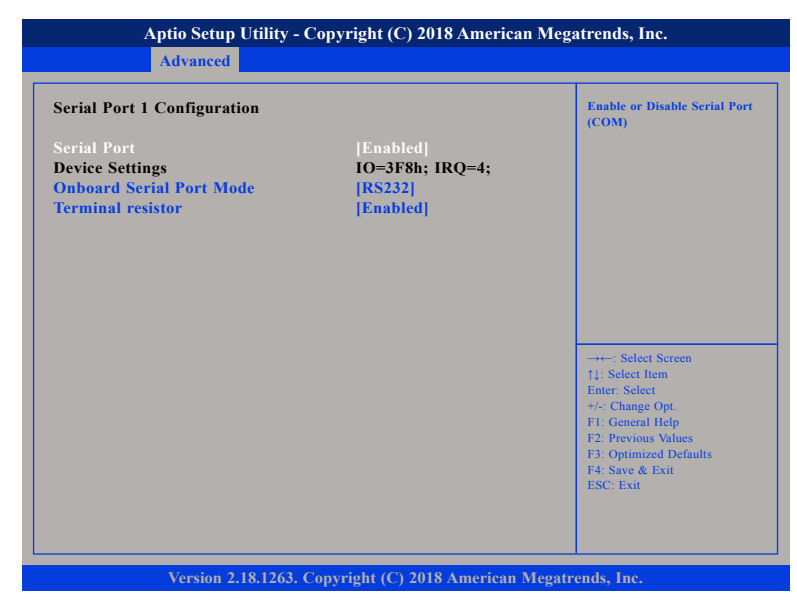

#### Serial Port

Enables or disables the serial port.

### **Onboard Serial Port Mode**

Select this to change the serial port mode to RS232, RS422, RS485 or RS485 AUTO.

### **Terminal resistor**

Enables or disables the terminal resistor.

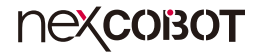

### **Serial Port 2 Configuration**

This section is used to configure serial port 2.

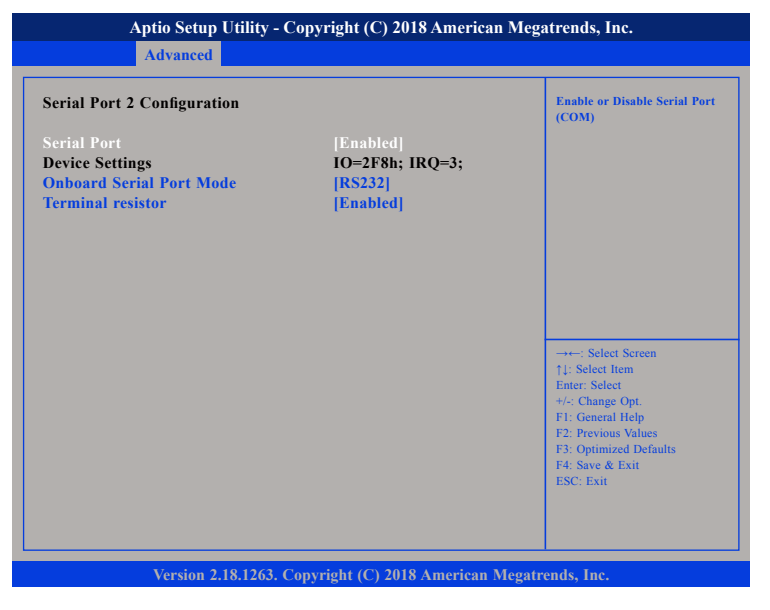

#### **Serial Port**

Enables or disables the serial port.

### **Onboard Serial Port Mode**

Select this to change the serial port mode to RS232, RS422, RS485 or RS485 AUTO.

#### **Terminal resistor**

Enables or disables the terminal resistor.

### **Hardware Monitor**

This section is used to monitor hardware status such as temperature, fan speed and voltages.

| Aptio Setup Utility -                                                                                                    | Copyright (C) 2018 American M                                                                                                    | Megatrends, Inc.                                                                                                    |
|----------------------------------------------------------------------------------------------------|----------------------------------------------------------------------------------------------------|----------------------------------------------------------------------------------------------------|
| Advanced                                                                                                    |                                                                                                    |                                                                                                    |
| Pc Health Status                                                                                                    |                                                                                                    |                                                                                                    |
| FAN Setting<br>Set Tempactive S.F.<br>Set Tempactive full run<br>Initial FAN speed (S.F.)<br>System Temperature<br>CPU Temperature<br>CPU Temperature<br>CPU FAN SPEED<br>SYSTEM FAN SPEED<br>CPU:Vcore<br>+3V<br>+12V<br>+5V | [Enable Smart Fan]<br>[35 C/ 95 F]<br>[75 C/167 F]<br>[32 %]<br>: +36 %<br>: +47 %<br>: 866 RPM<br>: N/A<br>: +1.128 V<br>: +3.324 V<br>: +12.240 V<br>: +5.040 V | →→-: Select Screen<br>1: Select Item<br>Enter: Select<br>+/- Change Opt.<br>F1: General Help<br>F2: Previous Values<br>F3: Optimized Defaults<br>F4: Save & Exit<br>ESC: Exit |
| Version 2.20.1271.                                                                                                    | Copyright (C) 2018 American Me                                                                                                    | gatrends, Inc.                                                                                                    |

#### **FAN Setting**

Configures the operating mode of the fan.

### Set Temp.-active S.F.

Configures the temperature threshold to activate smart fan.

### Set Temp.-active full run

Configures the temperature threshold to activate the fan in full speed.

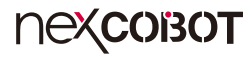

**Initial FAN Speed (S.F.)** Configures the starting fan speed of smart fan.

**System Temperature** Detects and displays the current system temperature.

**CPU Temperature** Detects and displays the current CPU temperature.

**CPU FAN SPEED** Detects and displays the current CPU fan speed.

**SYSTEM FAN SPEED** Detects and displays the current system fan speed.

**CPU:Vcore** Detects and displays the Vcore voltage.

+3V Detects and displays the 3.3V voltage.

+12V Detects and displays the 12V voltage.

+5V Detects and displays the 5V voltage.

### **CSM** Configuration

This section is used to configure the compatibility support module features.

| Aptio Setup Utility - Copyright (C) 2019 American Megatrends, Inc. |                                               |                                                                                                    |  |
|--------------------------------------------------------------------|-----------------------------------------------|----------------------------------------------------------------------------------------------------|--|
| Advanced                                                           |                                               |                                                                                                    |  |
| Compatibility Support Module                                       | Compatibility Support Module Configuration    |                                                                                                    |  |
| CSM Support                                                        |                                               |                                                                                                    |  |
| CSM16 Module Version                                               | 07.80                                         |                                                                                                    |  |
| GateA20 Active<br>Option ROM Messages<br>INT19 Trap Response       | [Upon Request]<br>[Force BIOS]<br>[Immediate] |                                                                                                    |  |
| Boot option filter                                                 | [Legacy only]                                 |                                                                                                    |  |
| Option ROM execution                                               |                                               | →←: Select Screen                                                                                                    |  |
| Storage<br>Video<br>Other PCI devices                              | [Legacy]<br>[Legacy]<br>[Legacy]              | Fit of the solution of the solution of the sol |  |
| Version 2.18.1263                                                  | . Copyright (C) 2019 American M               | Megatrends, Inc.                                                                                                    |  |

#### **CSM Support**

This field is used to enable or disable CSM support, if Auto option is selected, based on OS, CSM will be enabled or disabled automatically.

### GateA20 Active

Upon Request GA20 can be disabled using BIOS services. Always Do not allow disabling GA20; this option is useful when any RT code is executed above 1MB.

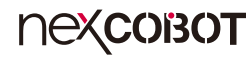

### **Option ROM Messages**

This field is used to set display mode for Option ROM. The options are Force BIOS and Keep Current.

### INT19 Trap Response

Allows Option ROMs to trap Interrupt 19 when enabled.

| Immediate | Execute the trap | right away.         |
|-----------|------------------|---------------------|
| Postponed | Execute the trap | during legacy boot. |

### Boot option filter

Configures which devices the system will boot from.

#### Storage

Controls the execution of UEFI and Legacy Storage OpROM.

#### Video

Controls the execution of UEFI and Legacy Video OpROM.

#### **Other PCI Devices**

Configures the OpROM execution policy for devices other than Storage or Video.

### **USB** Configuration

This section is used to configure the USB.

| Aptio Setup Utility - Copyright (C) 2018 American Megatrends, Inc. |                        |                                                                                                    |
|--------------------------------------------------------------------|------------------------|----------------------------------------------------------------------------------------------------|
| Advanced                                                           |                        |                                                                                                    |
| USB Configuration                                                  |                        | Enables Legacy USB support.<br>AUTO option disables legacy                                                                                                    |
| USB Module Version                                                 | 17                     | support if no USB devices are<br>connected. DISABLE option will<br>keep USB devices available                                                                                  |
| USB Controllers:<br>1 XHCI                                         |                        | only for EFI applications.                                                                                                    |
| USB Devices:<br>1 Keyboard, 1 Mouse                                |                        |                                                                                                    |
| Legacy USB Support                                                 | [Enabled]              |                                                                                                    |
|                                                                    | [Enabled]              |                                                                                                    |
| USB hardware delays and time-outs:<br>Device reset time-out        | [20 sec]               | →++: Select Screen<br>[1: Select Item<br>Enter: Select<br>+/: Change Opt.<br>FF: General Help<br>F2: Previous Values<br>F3: Optimized Defaults<br>F4: Save & Exti<br>ESC: Exit |
| Version 2 18 1263. Conv                                            | right (C) 2018 America | n Megatrends. Inc                                                                                                    |

#### Legacy USB Support

Enabled Enables Legacy USB.

Auto Disables support for Legacy when no USB devices are connected. Disabled Keeps USB devices available only for EFI applications.

### **XHCI Hand-off**

This is a workaround for OSs that does not support XHCI hand-off. The XHCI ownership change should be claimed by the XHCI driver.

#### Device reset time-out

Selects the USB mass storage device's start unit command timeout.

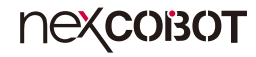

## Chipset

This section gives you functions to configure the system based on the specific features of the chipset. The chipset manages bus speeds and access to system memory resources.

| Aptio Setup Utility - Copyright (C) 2019 American Megatrends, Inc. |                                 |              |                |            |                                                                                                    |
|--------------------------------------------------------------------|---------------------------------|--------------|----------------|------------|----------------------------------------------------------------------------------------------------|
| Main                                                               | Advanced                        | Chipset      | Security       | Boot       | Save & Exit                                                                                                    |
| > System Ag<br>→ PCH-10 C                                          | ent (SA) Config<br>onfiguration | uration      |                |            | System Agent (SA) Parameters                                                                                                    |
|                                                                    |                                 |              |                |            | →: Select Screen<br>1: Select Item<br>Enter: Select<br>+/-: Change Opt.<br>F1: General Help<br>F2: Previous Values<br>F3: Optimized Defaults<br>F4: Save & Exit<br>ESC: Exit |
|                                                                    | Version 2.1                     | 8.1263. Copy | vright (C) 201 | 9 American | Megatrends, Inc.                                                                                                    |

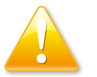

Setting incorrect field values may cause the system to malfunction.

### System Agent (SA) Configuration

This section is used to configure the System Agent (SA) configuration.

| •,•••••••••••••••••••••••••••••••                | on                   | Graphics Configuration                  |
|--------------------------------------------------|----------------------|-----------------------------------------|
| SA PCIe Code Version<br>VT-d                     | 1.5.0.0<br>Supported |                                         |
| Graphics Configuration<br>PEG Port Configuration |                      |                                         |
| VT-d                                             | [Enabled]            |                                         |
|                                                  |                      |                                         |
|                                                  |                      | →←: Select Screen<br>↑↓: Select Item    |
|                                                  |                      | Enter: Select<br>+/-: Change Opt.       |
|                                                  |                      | F1: General Help<br>F2: Previous Values |
|                                                  |                      | F3: Optimized Defaults                  |
|                                                  |                      | F4: Save & Exit                         |

### VT-d

Enables or disables VT-d function on MCH.

### **Graphics Configuration**

| Aptio Setup Utility - Copyright (C) 2019 American Megatrends, Inc.<br>Chipset |                           | ican Megatrends, Inc.                                                                                                    |
|-------------------------------------------------------------------------------|---------------------------|----------------------------------------------------------------------------------------------------|
| Graphics Configuration<br>Primary Display<br>DVMT Total Gfx Mem               | [IGFX]<br>[256M]          | Select which of IGFX/PEG/PCI<br>Graphics device should be<br>Primary Display Or select SG<br>for Switchable Gfx.                                                               |
|                                                                               |                           | →+-: Select Screen<br>↑↓: Select Hem<br>Enter: Select<br>+/-: Change Opt.<br>F1: General Help<br>F2: Previous Values<br>F3: Optimized Defaults<br>F4: Save & Exit<br>ESC: Exit |
| Version 2 18 1263                                                             | Convright (C) 2019 Americ | an Megatrends. Inc                                                                                                    |

### **Primary Display**

Selects which IGFX/PEG/PCI graphics device should be the primary display.

### **DVMT** Total Gfx Mem

Configures the DVMT 5.0 total graphic memory size used by the IGD.

### **PEG Port Configuration**

| PEG Port Configuration                          |                                    | Enable or Disable the Root Po                                                                                                    |
|-------------------------------------------------|------------------------------------|----------------------------------------------------------------------------------------------------|
| PEG 0:1:0<br>Enable Root Port<br>Max Link Speed | Not Present<br>[Enabled]<br>[Auto] |                                                                                                    |
|                                                 |                                    | : Select Screen<br>14: Select Item<br>Enter: Select<br>+/-: Change Opt.<br>F1: General Help<br>F2: Previous Values<br>F3: Optimized Defaults<br>F4: Save & Exit<br>ESC: Exit |

### **Enable Root Port**

Enables or disables the root port.

### Max Link Speed

Select the maximum link speed of the PEG device.

### **PCH-IO** Configuration

| Aptio Setup Uti                                                              | lity - Copyright (C) 2018 Ameri                               | can Megatrends, Inc.                                                                                                    |
|------------------------------------------------------------------------------|---------------------------------------------------------------|----------------------------------------------------------------------------------------------------|
|                                                                              | Chipset                                                       |                                                                                                    |
| PCH-IO Configuration                                                         |                                                               | SATA Device Options Settings                                                                                                    |
| <ul> <li>SATA and RST Configurati</li> <li>Security Configuration</li> </ul> |                                                               |                                                                                                    |
| State After G3                                                               | [S0 State]                                                    |                                                                                                    |
| CON1<br>LAN2<br>LAN3<br>LAN4<br>Mini-PCIE(JMINI1)                            | [Enabled]<br>[Enabled]<br>[Enabled]<br>[Enabled]<br>[Enabled] | →←: Select Screen                                                                                                    |
|                                                                              |                                                               | 11:Select Hem<br>Enter: Select<br>+/- Change Opt<br>F1: General Help<br>F2: Previous Values<br>F3: Optimized Defaults<br>F4: Save & Exit<br>ESC: Exit |
| Version 2.20.1                                                               | 271. Copyright (C) 2018 America                               | n Megatrends, Inc.                                                                                                    |

### State After G3

Configures the state the system will enter when power is reapplied after a power failure (G3 state).

#### CON1

Enables or disables CON1 connector.

#### LAN2 to LAN4

nexcobot

Enables or disables LAN2 to LAN4 controllers.

### Mini-PCIE(JMINI1)

Enables or disables the PCI Express root port for mini-PCIe (JMINI1).

### SATA And RST Configuration

| SATA And RST Configuration                |                     | Enable/Disable SATA Device                                                                        |
|-------------------------------------------|---------------------|---------------------------------------------------------------------------------------------------|
| SATA Controller(s)<br>SATA Mode Selection | [Enabled]<br>[AHCI] |                                                                                                   |
| SATAO                                     | Empty               |                                                                                                   |
|                                           |                     | -++-: Select Screen<br>1: Select Item<br>Enter: Select<br>+/-: Change Opt.                        |
|                                           |                     | F1: General Help<br>F2: Previous Values<br>F3: Optimized Defaults<br>F4: Save & Exit<br>ESC: Exit |

#### SATA Controller(s)

Enables or disables SATA device.

#### SATA Mode Selection

Configures the SATA controller as AHCI mode.

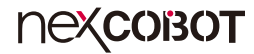

### **Security Configuration**

| Aptio Setup Utility - Copyright (C) 2019 American Megatrends, Inc. |                               |                                                                                  |  |  |
|--------------------------------------------------------------------|-------------------------------|----------------------------------------------------------------------------------|--|--|
| Chipset                                                            |                               |                                                                                  |  |  |
| Security Configuration                                             | [Enabled]                     | Enable will lock bytes 38h-3Fh<br>in the lower/upper 128-byte<br>bank of RTC RAM |  |  |
|                                                                    |                               |                                                                                  |  |  |
|                                                                    |                               |                                                                                  |  |  |
|                                                                    |                               |                                                                                  |  |  |
|                                                                    |                               |                                                                                  |  |  |
|                                                                    |                               | →←: Select Screen                                                                |  |  |
|                                                                    |                               | †↓: Select Item<br>Enter: Select                                                 |  |  |
|                                                                    |                               | +/-: Change Opt.<br>F1: General Help                                             |  |  |
|                                                                    |                               | F2: Previous Values<br>F3: Optimized Defaults<br>F4: Source & Exit               |  |  |
|                                                                    |                               | ESC: Exit                                                                        |  |  |
|                                                                    |                               |                                                                                  |  |  |
|                                                                    |                               |                                                                                  |  |  |
| Version 2.18.126                                                   | 3. Copyright (C) 2019 America | n Megatrends, Inc.                                                               |  |  |

### **RTC Lock**

Enables or disables bytes 38h-3Fh in the lower and upper 128-byte bank of RTC RAM lockdown.

## Security

|                                                                                                    | Aptio Setup U                                                                                                    | Jtility - Cop                                                                                                    | yright (C) 20                                                     | 18 America   | n Mega | atrends, Inc.                                                                 |
|----------------------------------------------------------------------------------------------------|----------------------------------------------------------------------------------------------------|----------------------------------------------------------------------------------------------------|-------------------------------------------------------------------|--------------|--------|-------------------------------------------------------------------------------|
| Main                                                                                                    | Advanced                                                                                                    | Chipset                                                                                                    | Security                                                          | Boot         | Sav    | e & Exit                                                                      |
| Main<br>Password I<br>If ONLY th<br>then this or<br>only asked<br>If ONLY th<br>is a power of<br>boot or ent<br>have Admin<br>The passwo<br>in the follow<br>Minimum I<br>Maximum I<br>Administra<br>User Passwo | Advanced<br>Description<br>e Administratu<br>Ily limits acces<br>for when enter<br>e User's passw<br>on password an<br>er Setup. In Se<br>aistrator rights<br>must acces and access<br>and access and access<br>and access access access<br>and access access access<br>access access access access<br>access access access access access<br>access access access access access<br>access access access access access access<br>access access access access access access<br>access access access access access access access access access<br>access access ac | Chipset<br>pr's passwor<br>s to Setup at<br>ing Setup.<br>ord is set, ti<br>nd must be of<br>tup the User<br>i.<br>t be | d is set,<br>nd is<br>hen this<br>entered to<br>r Will<br>3<br>20 | Boot         | Sav    | e & Exit<br>Set Administrator Password<br>→                                   |
|                                                                                                    |                                                                                                    |                                                                                                    |                                                                   |              |        | F2: Previous Values<br>F3: Optimized Defaults<br>F4: Save & Exit<br>ESC: Exit |
|                                                                                                    | Version 2.1                                                                                                    | 8.1263. Copy                                                                                                    | vright (C) 201                                                    | 8 American 1 | Megatr | ends, Inc.                                                                    |

### **Administrator Password**

Select this to reconfigure the administrator's password.

### **User Password**

Select this to reconfigure the user's password.

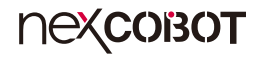

## Boot

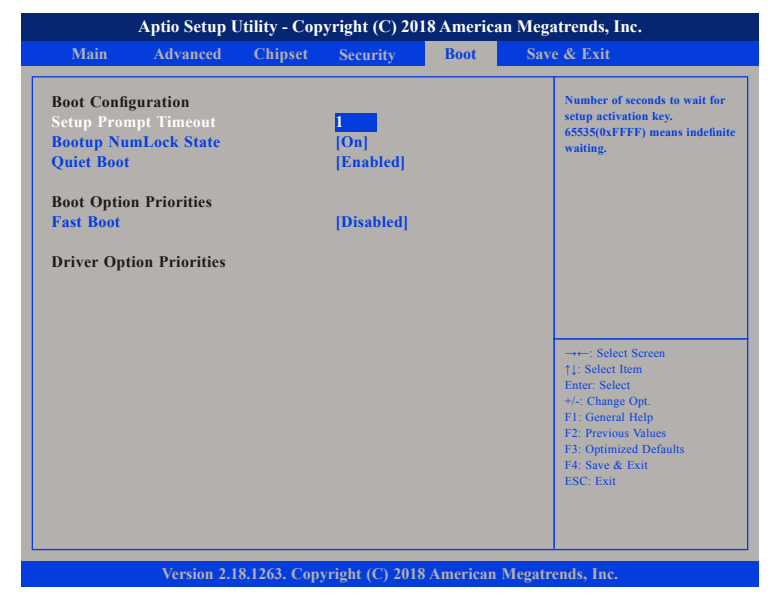

#### **Setup Prompt Timeout**

Selects the number of seconds to wait for the setup activation key. 65535(0xFFFF) denotes indefinite waiting.

### Bootup NumLock State

This allows you to determine the default state of the numeric keypad. By default, the system boots up with NumLock on wherein the function of the numeric keypad is the number keys. When set to Off, the function of the numeric keypad is the arrow keys

#### Quiet Boot

| Enabled  | Displays OEM logo instead of the POST messages. |
|----------|-------------------------------------------------|
| Disabled | Displays normal POST messages.                  |

#### **Boot Option Priorities**

Adjust the boot sequence of the system. Boot Option #1 is the first boot device that the system will boot from, next will be #2 and so forth.

### Fast Boot

Enables or disables boot with initialization of a minimal set of devices required to launch active boot option. Has no effect for BBS boot options.

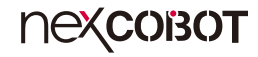

### Save & Exit

| Main                                                     | Advanced                                      | Chipset      | Security | Boot | Save & Exit                                                                                                    |
|----------------------------------------------------------|-----------------------------------------------|--------------|----------|------|----------------------------------------------------------------------------------------------------|
| Save Option<br>Save Chang<br>Discard Cha<br>Save Chang   | 18<br>ges and Exit<br>anges and Exit          |              |          |      | Exit system setup after saving the changes.                                                                                                    |
| Discard Chang<br>Save Chang<br>Discard Cha               | anges and Reset<br>ges<br>anges               |              |          |      |                                                                                                    |
| Default Opt<br>Restore Def<br>Save as Use<br>Restore Use | tions<br>Faults<br>Fr Defaults<br>Fr Defaults |              |          |      | →←: Select Screen<br>11: Select Item<br>Foto: Salect                                                                                                    |
| Boot Overri<br>Launch EF                                 | ide<br>I Shell from file:                     | system devie | ce       |      | <ul> <li>Hurer, select</li> <li>+/c: Change Opt.</li> <li>F1: General Help</li> <li>F2: Previous Values</li> <li>F3: Optimized Defaults</li> <li>F4: Save &amp; Exit</li> <li>ESC: Exit</li> </ul> |

#### Save Changes and Exit

To save the changes and exit the Setup utility, select this field then press <Enter>. A dialog box will appear. Confirm by selecting Yes. You can also press <F4> to save and exit Setup.

### **Discard Changes and Exit**

To exit the Setup utility without saving the changes, select this field then press <Enter>. You may be prompted to confirm again before exiting. You can also press <ESC> to exit without saving the changes.

#### Save Changes and Reset

To save the changes and reset, select this field then press <Enter>. A dialog box will appear. Confirm by selecting Yes.

### **Discard Changes and Reset**

To exit the Setup utility and reset without saving the changes, select this field then press <Enter>. You may be prompted to confirm again before exiting.

#### Save Changes

To save changes and continue configuring the BIOS, select this field then press <Enter>. A dialog box will appear. Confirm by selecting Yes.

#### **Discard Changes**

To discard the changes, select this field then press <Enter>. A dialog box will appear. Confirm by selecting Yes to discard all changes made and restore the previously saved settings.

#### **Restore Defaults**

To restore the BIOS to default settings, select this field then press <Enter>. A dialog box will appear. Confirm by selecting Yes.

### Save as User Defaults

To use the current configurations as user default settings for the BIOS, select this field then press <Enter>. A dialog box will appear. Confirm by selecting Yes.

#### **Restore User Defaults**

To restore the BIOS to user default settings, select this field then press <Enter>. A dialog box will appear. Confirm by selecing Yes.

#### **Boot Override**

To bypass the boot sequence from the Boot Option List and boot from a particular device, select the desired device and press <Enter>.

### Launch EFI Shell from filesystem device

To launch EFI shell from a filesystem device, select this field and press <Enter>.